## solar<mark>edge</mark>

# Installazione della scheda plug-in per il Network SolarEdge Home

L'installazione della scheda plug-in per il Network SolarEdge Home può essere eseguita solo da un installatore qualificato. Seguire tutte le istruzioni di sicurezza e gestione specificate nella guida all'installazione dell'inverter.

### 1. Installare l'Antenna

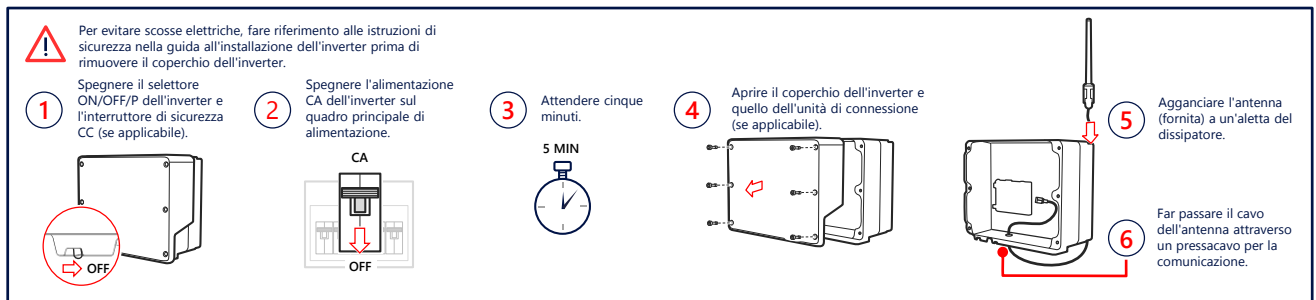

# 2. Installare e collegare la scheda plug-in (potrebbe richiedere la sostituzione della scheda di comunicazione)

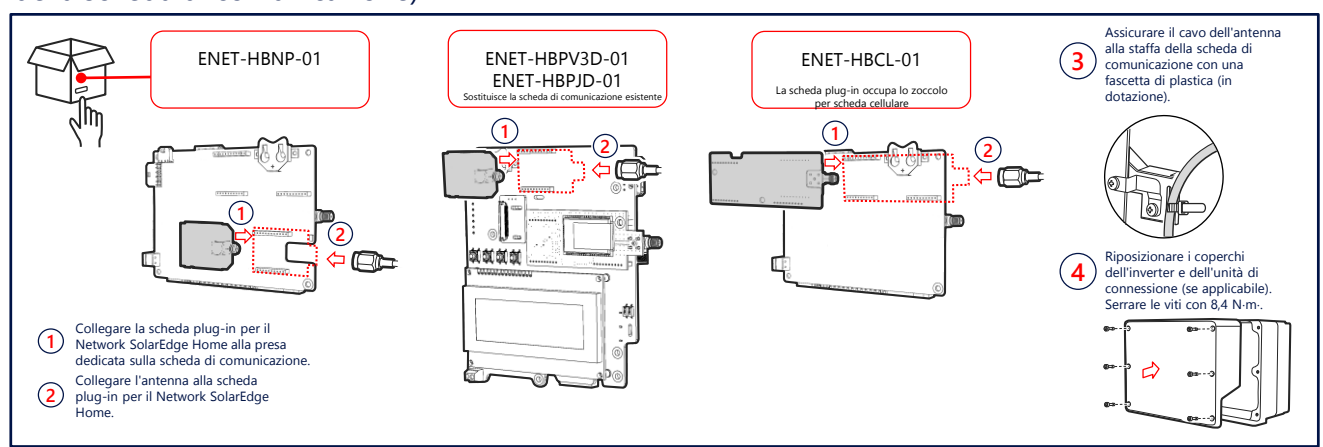

### 3. Verificare la connessione

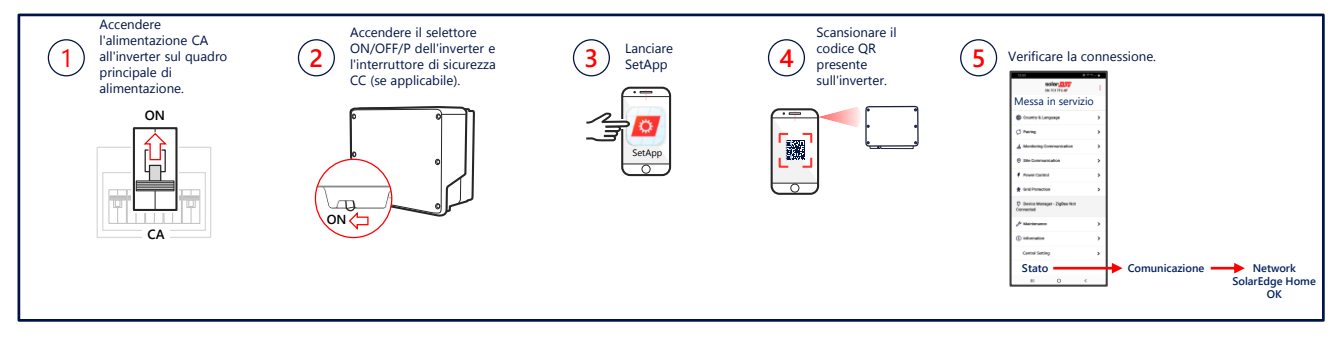

### Scheda tecnica

Per visualizzare le specifiche tecniche del Network SolarEdge Home, scansionare il codice QR:

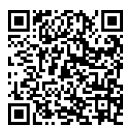

O seguire il link: https://www.solaredge.com/sites/default/files /se-energy-net-plug-in-datasheet-it.pdf

### Guida alla selezione della scheda plug-in

Per visualizzare la nota tecnica Selezione della scheda plug-in per il Network SolarEdge Home, scansionare il codice QR:

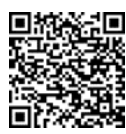

O seguire il link: https://www.solaredge.com/sites/default/files/seenergynet-plugin-kit-selection-tech-note.pdf